# 銀行 API 対応手順

「PCA FinTech サービス」の銀行 API 対応に伴い、『PCA FinTech ツール』のアップデートおよび銀行 API 対応金融機関の登録口座に対して接続設定変更の作業が必要となります。

必要な作業 I. 『PCA FinTech ツール』のアップデート

II.銀行 API 対応口座の接続設定変更

# I.『PCA FinTech ツール』のアップデート

『PCA FinTech ツール』のアップデートは、以下のいずれかの手順で行ってください。

- 方法 1: 『PCA FinTech ツール』ダウンロードサイトからのアップデート
- 方法2:パソコン起動・自動更新実行時でのアップデート

※アップデートに際し、『PCA FinTech ツール』の終了・アンインストールは必要ありません。

※アップデートが完了しましたら、P.3 <**バージョン確認手順>**をご覧のうえバージョンを確認してく ださい。

# ■ 方法 1: 『PCA FinTech ツール』ダウンロードサイトからのアップデート

 『PCA FinTech ツール』ダウンロードサイトより『PCA FinTech ツール』をダウンロードします。 https://pca.moneylook.jp/user/client/install

[ダウンロード] ボタンをクリックし、[実行] ボタンをクリックします。

|                                                                                            |                                       | よくあるご質問 お問い合わせ                                              |
|--------------------------------------------------------------------------------------------|---------------------------------------|-------------------------------------------------------------|
| STEP1: 「PCA FinTechツール」をダウン<br>ロードする                                                       | STEP2: 「PCA FinTech'Yール」をインス<br>トールする | STEP3:利用を開始する                                               |
| ダウンロード           「ダウンロード」ボタンをクリックして「PCA<br>FinTech"タールのインストーラー           「ローロックした」アクーになりこと |                                       | こ56をクリック → 利用を開始する インストールが完了したら「利用を開始する」<br>ボタンをクリックしてください。 |
| ロードレてください。<br>pca.moneylook.jpからml_pca_setup.exe (3.65 M                                   | B)を実行または保存しますか?                       | 実行(12) 保存(2) ▼ キャンセル(2) ×                                   |

「PCA FinTech ツールセットアップ」が起動しますので、「PCA FinTech サービス利用規約」をご確認のうえ [同意する] をクリックし、[次へ] ボタンをクリックします。

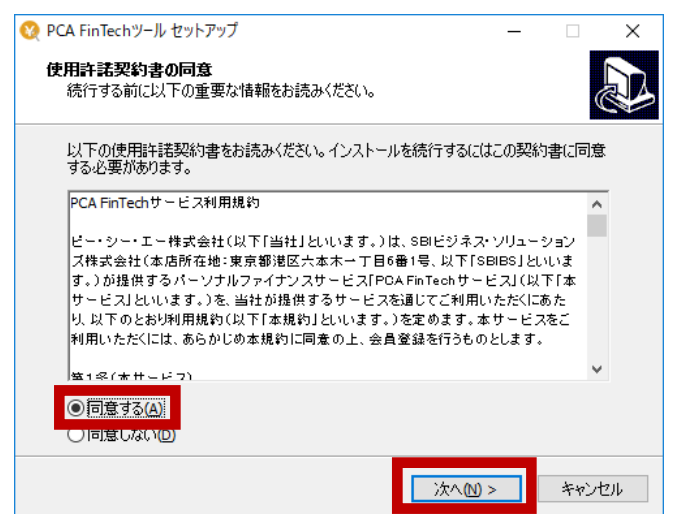

② [インストール準備完了] 画面が表示されましたら [インストール] ボタンをクリックします。

| 🔇 PCA FinTechツール セットアップ                                     | _              |     | ×  |
|-------------------------------------------------------------|----------------|-----|----|
| <b>インストール準備完了</b><br>ご使用のコンピューターへ PCA FinTechツール をインストールする準 | ≦備ができまし        | た。  |    |
| インストールを続行するには「インストール」をクリックしてください。                           |                |     |    |
|                                                             |                |     |    |
|                                                             |                |     |    |
|                                                             |                |     |    |
|                                                             |                |     |    |
|                                                             |                |     |    |
|                                                             |                |     |    |
|                                                             | _              |     |    |
| < 戻る(国) インス                                                 | トール <u>(1)</u> | キャン | セル |

③ [セットアップウィザードの完了] 画面が表示されますので、[完了] ボタンをクリックします。

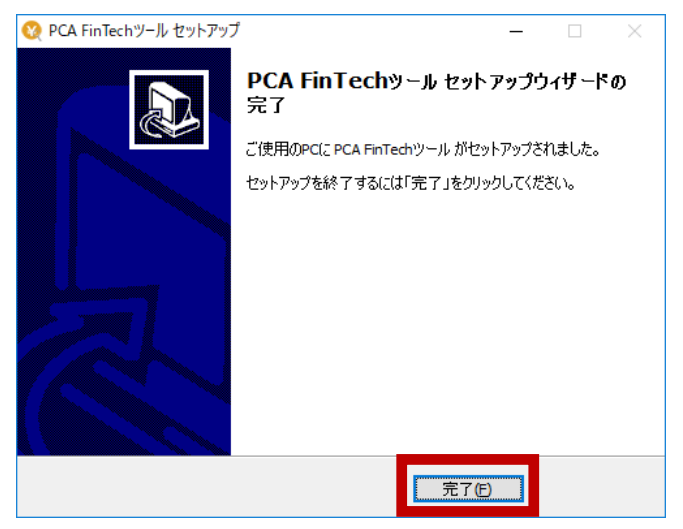

■ 方法 2:パソコン起動・自動更新実行時でのアップデート

利用規約の改定後、『PCA FinTech ツール』のアップデートが行われていない場合、パソコン起動時や 自動更新実行時にアップデートのお知らせ画面が表示されます。

[今すぐ更新する]をクリックすると『PCA FinTech ツール』ダウンロードサイトが表示されます。

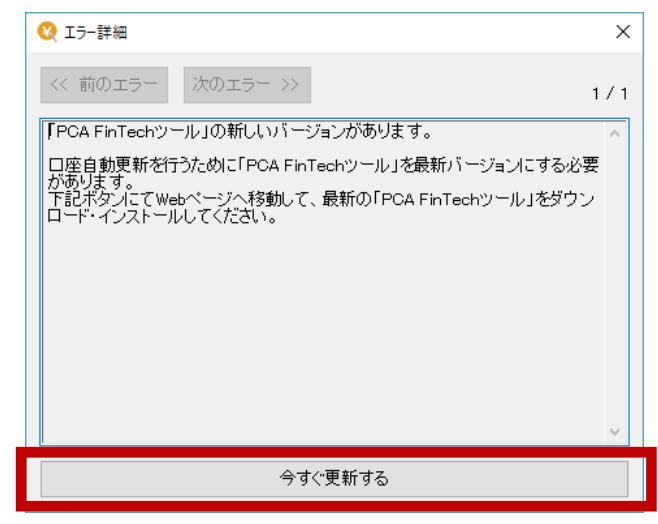

以降の手順は P.1 「**■ 方法 1 : 『PCA FinTech ツール』ダウンロードサイトからのアップデート**」を参照ください。

#### <バージョン確認手順>

タスクバーの通知領域(システムトレイ/タスクトレイ)にある『PCA FinTech ツール』を右クリックし、「バージョン情報」をクリックします。

バージョンが [1.0.3.001] と表示されていれば正常にアップデートが完了しています。

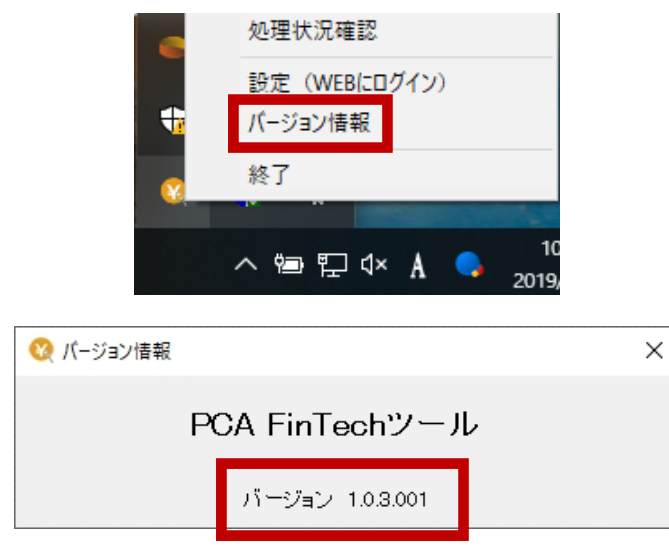

# **Ⅱ. 銀行 API 対応口座の接続設定変更**(対応口座ごとに変更作業が必要です。)

① 『MoneyLook for PCA』の Web サイトを開きます。

### https://pca.moneylook.jp/

『MoneyLook for PCA』に登録されている金融機関が API に対応している場合は、トップ画面の「【重要】 金融機関が公式に提供する API での連携を開始いたしました」の金融機関表に表示されますので、ご利用の金融機関名(リンク)をクリックします。

| ▲ 【重要】 金融機関が公式に提供するAPIでの連携を開始いたしました                                    |                            |      |                  |  |  |  |  |  |
|------------------------------------------------------------------------|----------------------------|------|------------------|--|--|--|--|--|
| 下記の表の金融機関につきまして、公式に提供されたAPIによる連携を開始いたしました。<br>従来より安定かつ正確な情報取得が可能になります。 |                            |      |                  |  |  |  |  |  |
| 下記表の金融機関名をクリックし金融機関公式連携(API連携)への変更処理を進めて下さい。                           |                            |      |                  |  |  |  |  |  |
| 方式                                                                     | 金融機関名(詳細)                  | 分類   | 更新日              |  |  |  |  |  |
|                                                                        | [法人]横浜銀行(ID/PW)            | 法人口座 | 2019-09-30 17:08 |  |  |  |  |  |
|                                                                        |                            |      |                  |  |  |  |  |  |
| <b></b>                                                                | [法人]三菱UFJ銀行BizSTATION(証明書) | 法人口座 | 2019-10-02 17:23 |  |  |  |  |  |

※銀行 API に未対応の金融機関は表示されません。今後、対応となった際に表示されますので設定 をお願いします。

② [登録金融機関] 画面が開きますので、[金融機関公式連携(API連携)に変更] ボタンをクリック します。

| 登録金融機関                                                                                                    |                               |  |  |  |  |  |  |
|----------------------------------------------------------------------------------------------------|-------------------------------|--|--|--|--|--|--|
| ▲ 【重要】金融機関が公式に提供するAPIでの連携を開始いたしました<br>下記の金融機関につきまして、公式に提供されたAPIによる連携を開始いたしました。<br>従来より安定かつ正確な情報取得が可能になります。<br>右のホタンより変更処理を進めて下さい。 |                               |  |  |  |  |  |  |
| ← 一覧へ戻る 金融機関の切り替え                                                                                                    | [法人]横浜銀行(ID/PW) 法人口座 🖌        |  |  |  |  |  |  |
| 📤 [法人]横浜銀行(ID/PW)                                                                                                    | С□座更新 ○追加□座登録 ○□グイン情報変更 目設定 ▼ |  |  |  |  |  |  |

③ [口座連携] 画面が表示されましたら、[口座連携する] ボタンをクリックします。

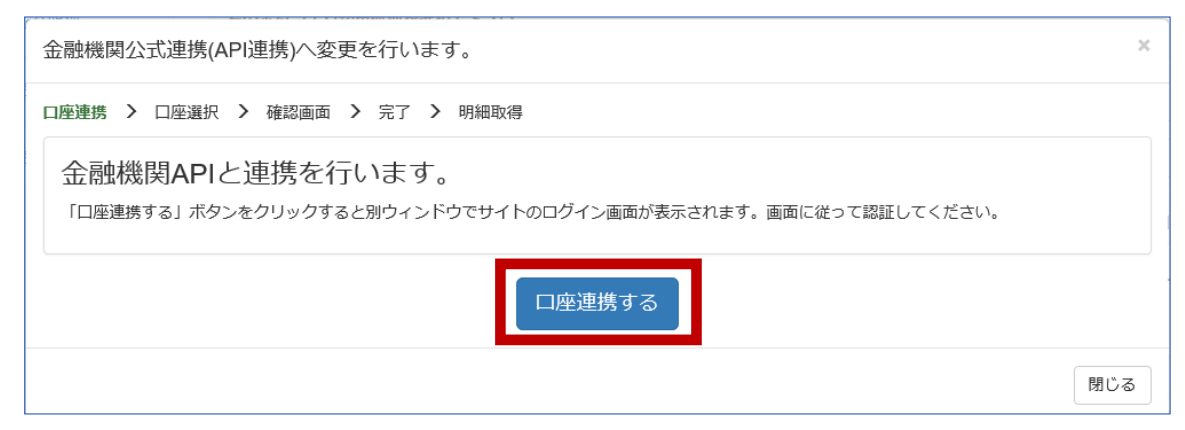

- ④ 各金融機関の Web サイトが表示されますので、表示内容に従って操作を行います。
- ⑤ [口座選択] 画面が表示されましたら、[既存の登録口座] に表示されている口座と [金融機関公式 連携(API連携)で取得した口座] で表示される口座から該当の口座を選択し、[紐付けたい口座を 選択して次へ] ボタンをクリックします。

| 紐付ける口座                     | 紐付ける口座を選択してください。                                                                               |      |    |       |           |        |         |    |  |
|----------------------------|------------------------------------------------------------------------------------------------|------|----|-------|-----------|--------|---------|----|--|
| 口座連携 > □                   | 口座連携 > 口座選択 > 確認画面 > 完了 > 明細取得                                                                 |      |    |       |           |        |         |    |  |
| 金融機関<br>既存の登録口層<br>既存の登録口層 | 金融機関公式連携(API連携)へ変更処理を行います。<br>既存の登録口座に紐付ける金融機関公式連携(API連携)で取得した口座を選択してください<br>既存の登録口座の明細を引き継ぎます |      |    |       |           |        |         |    |  |
|                            | 既存の                                                                                            | 登録口座 |    | 金融    | 機関公式連携(AF | り連携)で取 | 得した口座   |    |  |
| 支店                         | 口座種別                                                                                           | 口座番号 | 残高 | 支店    | 口座種別      | 口座番号   | 残高      |    |  |
| 東京支店(910)                  | 普通                                                                                             |      |    | 選択してく | ださい       |        |         | ~  |  |
|                            |                                                                                                |      |    |       |           |        |         |    |  |
|                            |                                                                                                |      |    |       | 戻る        | 紐付けたい  | 口座を選択して | 次へ |  |

⑥ [確認画面]が表示されましたら、表示内容を確認のうえ、問題なければ[実行]ボタンをクリックします。

設定し直したい場合は [戻る] ボタンをクリックし、再設定してください。

| No. | 変更する口座を確認してください。                                                                           |      |      |    |          |      |          |         | ×    |    |
|-----|--------------------------------------------------------------------------------------------|------|------|----|----------|------|----------|---------|------|----|
|     | 口座連携 > 口座選択 > 確認画面 > 完了 > 明細取得                                                             |      |      |    |          |      |          |         |      |    |
|     | この内容で金融機関公式連携(API連携)へ変更を行います。<br>ご確認の上、「実行」ボタンを押してください。<br>※「該当口座なし」を選択した場合、その口座情報は削除されます。 |      |      |    |          |      |          |         |      |    |
|     |                                                                                            | 既存の  | 登録口座 |    |          | 金融機  | 関公式連携(AF | 連携)で取得( | した口座 |    |
|     | 支店                                                                                         | 口座種別 | 口座番号 | 残高 | <b>→</b> | 支店   | 口座種別     | 口座番号    | 残高   |    |
|     | 東京支店<br>(910)                                                                              | 普通   |      |    |          | 東京支店 | 普通       |         |      |    |
|     |                                                                                            |      |      |    |          |      |          |         |      |    |
|     |                                                                                            |      |      |    |          |      |          | [       | 戻る   | 実行 |

⑦ [完了] 画面が表示されましたら [閉じる] ボタンをクリックします。

| 金融機関公式連携(API連携)へ変更完了              |                                                            |       |       |    |     |       |  |  |  |
|-----------------------------------|------------------------------------------------------------|-------|-------|----|-----|-------|--|--|--|
| 口座連携 > 口座選択                       | 口座連携 > 口座選択 > 確認画面 > 完了 > 明細取得                             |       |       |    |     |       |  |  |  |
| 金融機関公式)<br><sup>明細取得を行う場合は「</sup> | 金融機関公式連携(API連携)への変更が完了しました。<br>明細取得を行う場合は「明細取得」ボタンを押してください |       |       |    |     |       |  |  |  |
|                                   |                                                            | 登録完了し | た口座一覧 |    |     |       |  |  |  |
|                                   | 支店                                                         | 口座種別  | 口座番号  | 残高 |     |       |  |  |  |
|                                   | 東京支店 普通                                                    |       |       |    |     |       |  |  |  |
|                                   |                                                            |       |       |    |     |       |  |  |  |
|                                   |                                                            |       |       |    | 閉じる | 明細取得へ |  |  |  |

#### <入出金明細の取得について>

銀行 API 連携に変更した口座での入出金明細取得タイミングは、従来の手動・スケジュール設定から、 MoneyLook 側で規定したタイミングでの取得に変更されます。

なお、取得する際にパソコンが起動している必要はありません。

※プログラム更新日以降、銀行 API 対応金融機関の明細は、旧バージョンでは取得できなくなります。